# 東亞網上銀行 - ESG基金搜尋

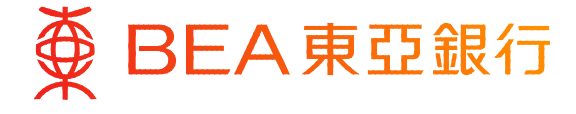

Prepared by The Bank of East Asia, Limited 由東亞銀行有限公司編寫 由东亚银行有限公司编写

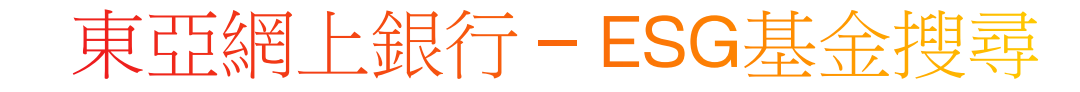

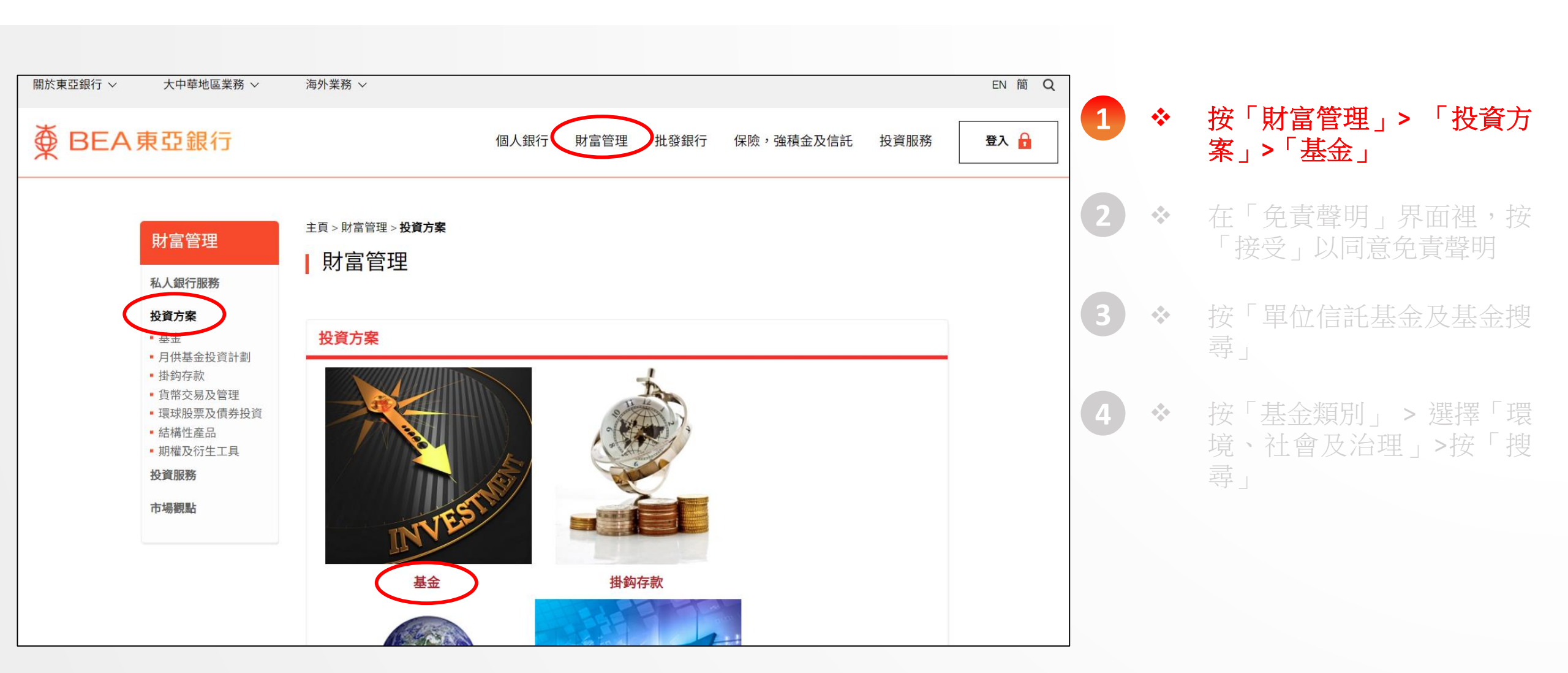

## 東亞網上銀行 - ESG基金搜尋

| 財富管理<br>私人銀行服務                                                                                | 主頁 > 財富管理 > 投資方案 > 基金 > <b>免責聲明</b>                                                                                                    |
|-----------------------------------------------------------------------------------------------|----------------------------------------------------------------------------------------------------|
| 投貿万条<br>■ 基金                                                                                  | 重要通知及免責聲明                                                                                                    |
| <ul> <li>月供基金投資計劃</li> <li>掛鈎存款</li> <li>貨幣交易及管理</li> <li>環球股票及債券投資</li> <li>結構性産品</li> </ul> | 由於本頁說明在法律上對基金相關資訊的分發及服務(「服務」)以及東亞銀行有限公司(「本行」)所分銷之產品獲<br>認可銷售所在國家所施加的若干限制,務請閣下在繼續瀏覽前閱讀本頁。如閣下已閱讀下文所載資料,請按「接受」<br>鍵,以確認閣下已閱讀該等資料並接受本頁所載之條款細則。                                                                                   |
| • 期權及衍生工具                                                                                     | 1. 本行於本網站/流動裝置應用程式/電腦應用程式(「網上平台」)所載一切關於基金相關資訊及服務(「服務」),只                                                                                                    |
| 投資服務<br>市場觀點                                                                                  | <ul> <li>週用於本行可台法提供該等服務的司法管轄區。只有週用法律谷許之入士,才可瀏覽此網址的質訊及/或接受網上平台所提及的服務及產品。閣下有責任注意及遵守任何相關司法管轄區的所有適用法律及規例。閣下繼續瀏覽網頁,即表示閣下聲明和保證閣下所屬的司法管轄區的適用法律及規例允許閣下查閱該等資料。</li> <li>2.網上中台提供的包金和閱覽的及服務內容(包括其後少使改善課題名及期貨事務監察委員會(「證監會」)審</li> </ul> |
|                                                                                               | 核。此等貝面所包含的資料只供參考之用, 个擬提供作為專業意見, 因此也不應當被依賴。所有可得資料之人士, 均<br>被視為基於個人的判斷作出投資及交易的決定(包括產品合適與否),並已完全明白及能承擔及願意承擔存在的風險<br>, 在其認為需要時會尋求適當之獨立專業意見。  3.客戶如身處美國、是美國人士(定義見一九三三年美國證券法S規則(以經修訂者為準),包括居住在美國之任何人                               |
|                                                                                               | 士及根據美國法例組成或註冊成立之任何合夥企業或公司)或是加拿大居民,不論是以個人名義或以代理人身分代表<br>美籍人士及/或加拿大居民作出申購指示,均不可透過網上平台申請認購或贖回基金。有關客戶可到東亞銀行各分行<br>查詢。                                                                                                    |

#### <u>免責聲明 (環富通有限公司)</u>

環富通及其他資料供應商盡力確保所提供資料準確及可靠,惟對其準確性及可靠性概不作出任何保證,亦毋須就由於任 何不準確或遺漏而導致之損失或損害負責(不論屬侵權或合約或其他方面)。

如閣下已閱讀及明白本頁,並同意遵守其內容,請按以下之「接受」鍵,否則請按「拒絕」鍵離開本頁。

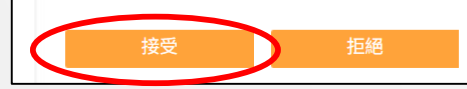

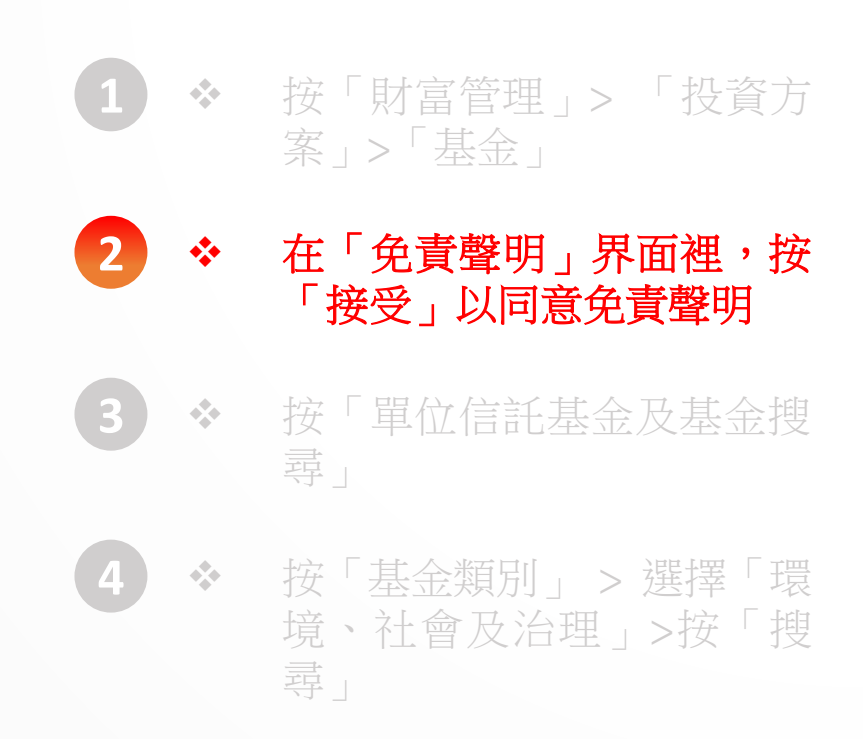

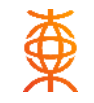

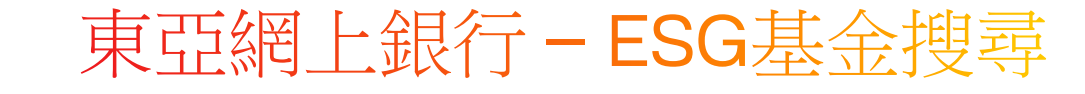

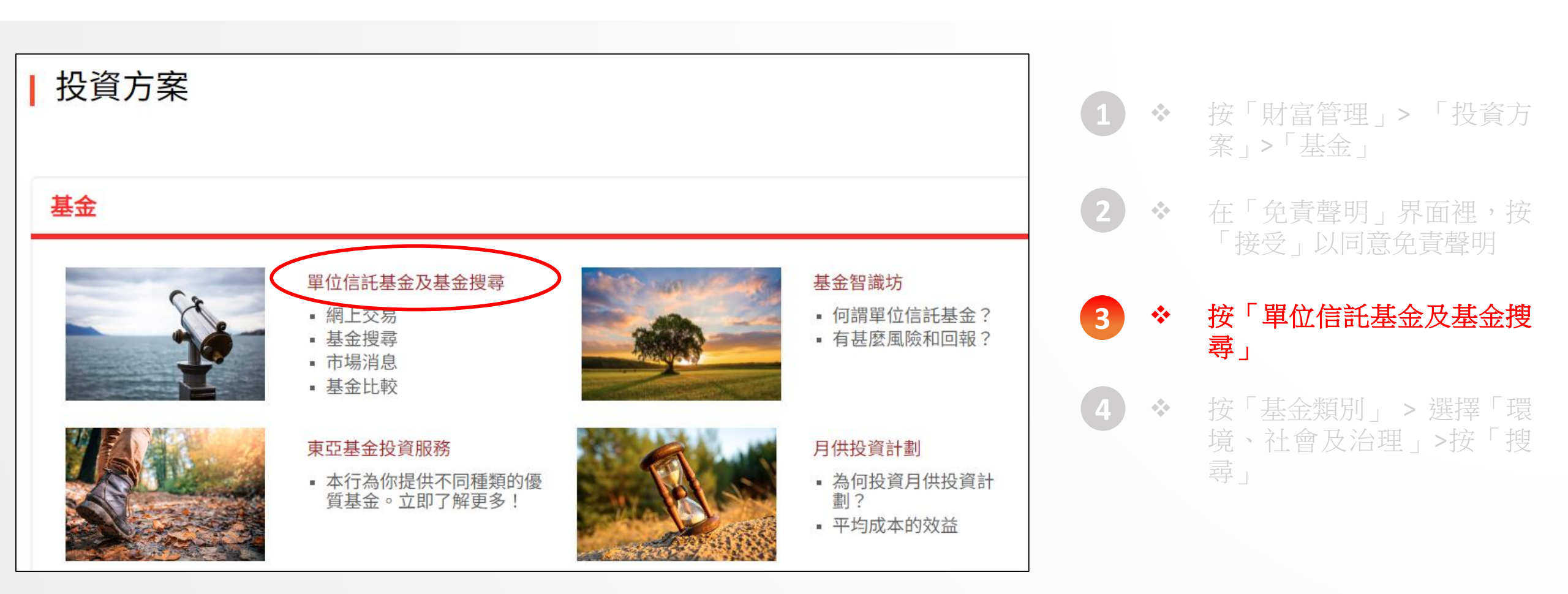

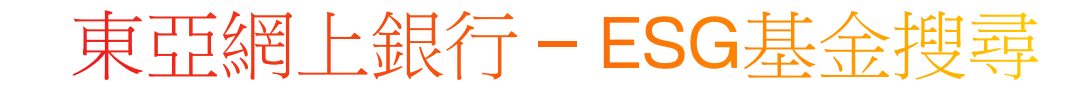

## 單位信託基金及基金搜尋

從今開始,你可更輕易開展基金投資大計!現在透過本行「東亞網上銀行」的基金交易服務 -- 「單位信託基金」認購基 金,便可享用多項全新網上基金買賣服務,包括搜尋及比較不同基金、隨時認購及贖回基金、查閱基金組合及參考市 值、監察網上指示交易狀況、閱覽風險承受能力級別、掌握最新市場消息及獲取有關投資基金的知識。

現在就立即透過「東亞網上銀行」開展基金投資大計,讓你可隨時隨地買賣基金,投資理財更輕鬆!

| 基金名稱       |              |              |              |        |  |  |
|------------|--------------|--------------|--------------|--------|--|--|
| 基金公司       | - 基金公司 -     |              | ~            |        |  |  |
| 基金指標       | ◉ 所有 ○       | 現有           |              |        |  |  |
| - 地區 -     | ~            | - 資產類別 -     | ✔ - 行業 -     | ~      |  |  |
| - 貨幣 -     | $\checkmark$ | - 金融衍生工具 -   | ✔ - 東亞風險級別 - | ∼      |  |  |
| - 基金類別     | -<br>-       | ✔ - 產品投資年期 - |              | ~      |  |  |
| - 基金類別     | IJ <b>-</b>  | ] - 時期 -     | ✔ - 表現 -     | ~      |  |  |
| │人民幣合      | 格境外機構投資      | 者 🗸 🗸 🗸      | 品理財涌 -       | $\sim$ |  |  |
|            |              |              |              |        |  |  |
| 新資本投資者入境計劃 |              |              |              |        |  |  |
| 基金互認       |              |              |              |        |  |  |
| 環境、社會      | 會及管治         |              |              |        |  |  |

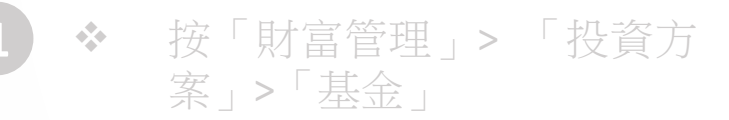

在「免責聲明」界面裡,按

✤ 按「單位信託基金及基金搜 尋」

4

### ◆ 按「基金類別」 > 選擇「環 境、社會及治理」> 按「搜 尋」\*\*